### Instructions to Log Into ZeekBeek

- 1. Start on the SBM website: www.michbar.org
- 2. Click on Member Area.

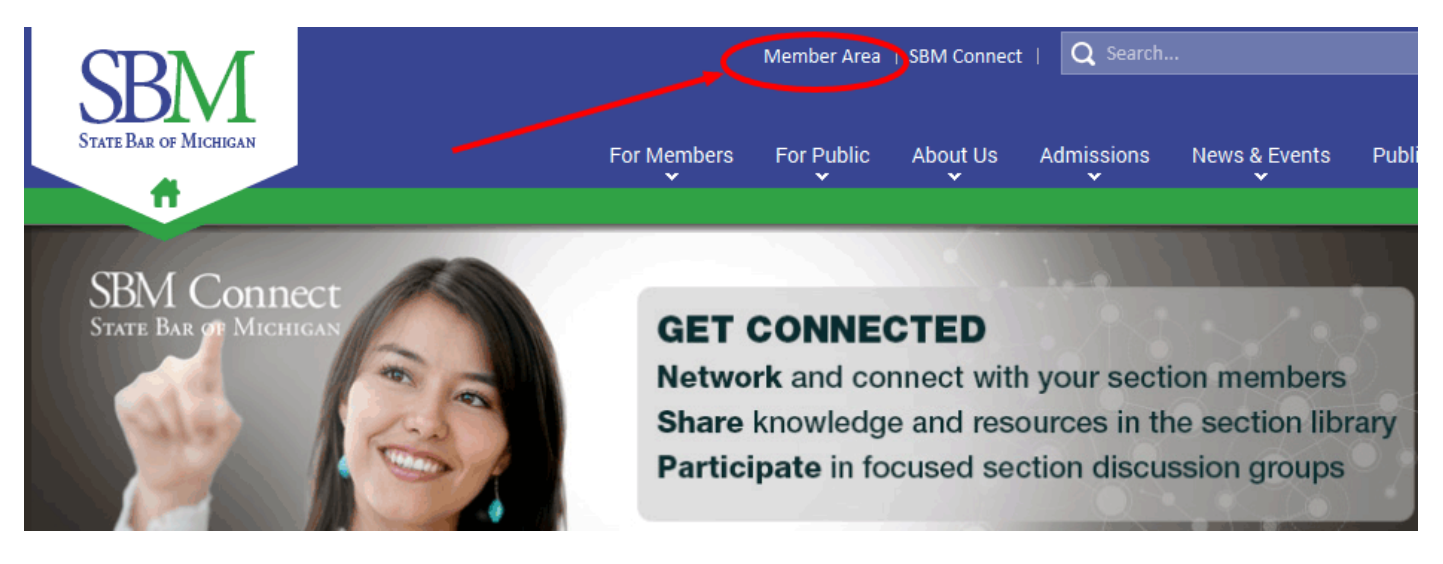

### 3. Log into the member area with your P# & password.

| SBM                                       | STATE B                                                 | ar of Mi                                                     | CHIGAN                                                          |                        |
|-------------------------------------------|---------------------------------------------------------|--------------------------------------------------------------|-----------------------------------------------------------------|------------------------|
| michbar.org                               | Member Area                                             | Portal Home                                                  | Committees                                                      | Announcements          |
|                                           | ember<br>My Prof                                        | Area<br><sub>ile</sub> Eve                                   | nts                                                             | SBM S                  |
| Login                                     |                                                         |                                                              |                                                                 |                        |
| All State Bar attorne                     | eys, affiliates, and law stude                          | nt section members alrea                                     | ady have a login.                                               |                        |
| The State Bar's NE<br>about your practice | W expanded online member<br>areas, foreign language pro | er directory listing is now<br>oficiency, a brief bio, and e | <b>/ available!</b> You can add i<br>even a photo. Login to get | nformation<br>started. |
| Need your login inf                       | ormation? Click here                                    |                                                              |                                                                 |                        |
| Username or P Nu                          | umber P00000                                            |                                                              |                                                                 |                        |
| Password                                  | ••••                                                    | Log Ir                                                       | ١                                                               |                        |
| Prospective New A                         | ttorneys, New Law Student S                             | Section Members. Click he                                    | ere                                                             |                        |
| Non-Members and                           | I Donors who are not State B                            | ar members. <u>Click here</u>                                |                                                                 |                        |
| Need help? <u>Login l</u>                 | FAQ                                                     |                                                              |                                                                 |                        |
| This website has b                        | een tested with Internet Expl                           | lorer, Chrome, and Firefo                                    | c. It may not work with oth                                     | er browsers.           |

## 4. Once logged in, click on My Profile to add information to your ZeekBeek profile and member directory listing.

| SBM                                                                                                 | STATE                                                                                               | Bar of Mi                                                                                     | CHIGAN                                             |                | Welcome Sai                                                           |
|----------------------------------------------------------------------------------------------------|----------------------------------------------------------------------------------------------------|-----------------------------------------------------------------------------------------------|----------------------------------------------------|----------------|-----------------------------------------------------------------------|
| michbar.org                                                                                         | Member Area                                                                                         | Portal Home                                                                                   | Committees                                         | Announcements  | Calendar Do                                                           |
|                                                                                                    | embe<br><sup>M</sup> y Pro                                                                          | <b>r Area</b><br><sub>ofile</sub> Eve                                                         | nts                                                | SBM St         |                                                                       |
| Welcome                                                                                             |                                                                                                    |                                                                                               |                                                    | Ν              | Member Area:                                                          |
| Welcome to the Sta<br>SBM gear and more                                                             | ate Bar of Michigan meml<br>e.                                                                      | ber site. Here you can change                                                                 | e your profile, register f                         | or events, buy | <u>Change Address</u><br>Change Password                              |
| The State Bar's NE<br>about your practice                                                           | W expanded online mer<br>areas, foreign language                                                    | nber directory listing is now<br>proficiency, a brief bio, and e                              | available! You can add<br>ven a photo.             | d information  | <u>Change e-Mail</u><br><u>Change User Name</u><br><u>Firm Roster</u> |
| To get started:                                                                                     |                                                                                                    |                                                                                               |                                                    | E              | Purchase History                                                      |
| <ul> <li>Click "My Pr</li> <li>Select the "E</li> <li>To preview y</li> <li>Your listing</li> </ul> | ofile,"<br>Expanded Profile" tab and<br>/our listing, click the "Wel<br>will be live on the State B | d configure your expanded lis<br>o Directory View" tab and ther<br>ar's website the next day. | ting. Click "Save" when<br>a click "Refresh View." | ı finished.    | Newsletter Preferences<br>Manage Membership<br>Section Sites          |

### 5. Click on Expanded Profile.

| My Profile           |                                  |                     |   |
|----------------------|----------------------------------|---------------------|---|
| Primary Address      | <b>Communication Preferences</b> | Privacy Preferences |   |
| Practice Information | Expanded Profile                 |                     | - |
| Have a name change?  |                                  |                     |   |

6. Add information to your member directory and ZeekBeek profile simultaneously in the Expanded Profile.

| Primary Address                                                                                                    | Communica                                                               | tion Preference                                                      | es I                                         | Privacy Preferen                                                 | ces                                          |
|----------------------------------------------------------------------------------------------------|-------------------------------------------------------------------------|----------------------------------------------------------------------|----------------------------------------------|------------------------------------------------------------------|----------------------------------------------|
| Practice Information                                                                                                    | Expand                                                                  | ed Profile                                                           | Web Di                                       | rectory View                                                     |                                              |
| Content added to the SBM d<br>ttorneys are responsible for<br>dichigan laws and rules. You<br>esponsible for any defect in | irectory is gov<br>r ensuring that<br>u are responsit<br>a member's lis | erned by the Mic<br>material submitt<br>ble for all change<br>sting. | higan Rules<br>ed for michb<br>es and additi | of Professional Co<br>par.org is accurate a<br>ons under your na | onduct. All<br>and complies<br>me. SBM is no |
| aw School:                                                                                                    |                                                                         |                                                                      |                                              | ]                                                                |                                              |
| /ear Graduated:                                                                                                    | (11)                                                                    |                                                                      |                                              |                                                                  |                                              |
|                                                                                                    |                                                                         |                                                                      |                                              |                                                                  |                                              |
| American Sign                                                                                                    | Guiarati                                                                | Laotian                                                              | g English):                                  | Serbo-Croatiar                                                   | 1                                            |
| Arabic                                                                                                    | Hindi                                                                   | Mon-Khmer,                                                           | Cambodian                                    | Spanish or Spa                                                   | anish Creole                                 |
| Armenian                                                                                                    | Hmong                                                                   | Persian                                                              |                                              |                                                                  |                                              |
| Chinese                                                                                                    | Hungarian                                                               | Polish                                                               |                                              | ☐ Thai                                                           |                                              |
| French or French Creole                                                                                                    | Italian                                                                 | Portuguese                                                           |                                              | Urdu                                                             |                                              |
| German                                                                                                    | Japanese                                                                | Russian                                                              |                                              | <ul> <li>Vietnamese</li> </ul>                                   |                                              |
| Greek                                                                                                    | Korean                                                                  |                                                                      |                                              |                                                                  |                                              |
| reas of Practice: (select u                                                                                                | n to 100)                                                               |                                                                      |                                              |                                                                  |                                              |
| Administrative/Regulator                                                                                                   | y Law                                                                   |                                                                      | Adoption                                     |                                                                  |                                              |
| Agriculture                                                                                                    | v                                                                       |                                                                      | Bank Wor                                     | kouts                                                            |                                              |
| Animal Law                                                                                                    |                                                                         |                                                                      | Business                                     | Law                                                              |                                              |
| Antitrust & Trade Regulat                                                                                                  | tions                                                                   | Add ->                                                               | Libel, Slar                                  | nder, & Defamatio                                                | n                                            |
| Arbitration & Mediation                                                                                                    |                                                                         | <- Helliove                                                          | Media Lav                                    | N                                                                |                                              |
| Automobile                                                                                                    |                                                                         |                                                                      | Sports La                                    | W                                                                |                                              |
| Aviation & Aerospace                                                                                                    |                                                                         |                                                                      | Unemploy                                     | ment Compensat                                                   | tion                                         |
| Dankidptoy                                                                                                    |                                                                         | ]                                                                    | mongrai                                      | Doutin                                                           |                                              |
| ervices:                                                                                                    |                                                                         |                                                                      |                                              |                                                                  |                                              |
| ADA accessible Hear                                                                                                    | ing impaired tra                                                        | anslation 🔽 Lan                                                      | guage trans                                  | lation Other                                                     |                                              |
| Other (please specify)                                                                                                    |                                                                         |                                                                      |                                              |                                                                  |                                              |

compliance with the Rules.

# 7. After saving your changes, click on <u>www.zeekbeek.com</u> to explore the site.

| Bio/P | rofile | e: (Ma  | x 4000   | chara    | cters)    |         |         |         |            |       |          |         |       |           |           |
|-------|--------|---------|----------|----------|-----------|---------|---------|---------|------------|-------|----------|---------|-------|-----------|-----------|
| B     | I      | U d     | 2        |          | ≡ =       | ΙΞ      | )E (    | († (†   | <u>ا</u> ا | 0b    | 🛍 X      | ( )     | 6     |           |           |
|       |        |         |          |          |           |         |         |         |            |       |          |         |       | _         |           |
|       |        |         |          |          |           |         |         |         |            |       |          |         |       |           |           |
|       |        |         |          |          |           |         |         |         |            |       |          |         |       |           |           |
|       |        |         |          |          |           |         |         |         |            |       |          |         |       |           |           |
|       |        |         |          |          |           |         |         |         |            |       |          |         |       |           |           |
|       |        |         |          |          |           |         |         |         |            |       |          |         |       |           |           |
|       |        |         |          |          |           |         |         |         |            |       |          |         |       |           |           |
|       |        |         |          |          |           |         |         |         |            |       |          |         |       |           |           |
|       |        |         |          |          |           |         |         |         |            |       |          |         |       |           |           |
|       |        |         |          |          |           |         |         |         |            |       |          |         |       |           |           |
|       |        |         |          |          |           |         |         |         |            |       |          |         |       |           |           |
|       |        |         |          |          |           |         |         |         |            |       |          |         |       |           |           |
|       |        |         |          |          |           |         |         |         |            |       |          |         |       |           |           |
|       |        |         |          |          |           |         |         |         |            |       |          |         |       |           |           |
|       |        |         |          |          |           |         |         |         |            |       |          |         |       |           |           |
|       |        |         |          | _        |           | _       |         |         |            |       |          |         |       |           |           |
| toto  | 0:(JF  | G, GI   | , or PN  | (G) 📑    | srowse    | L ] [   | No file | e sele  | cted.      |       |          |         |       |           |           |
|       |        |         |          |          |           |         |         |         |            |       |          |         |       |           |           |
|       |        |         | 1        |          |           |         |         |         |            |       |          |         |       |           |           |
| 0     |        |         |          |          |           |         |         |         |            |       |          |         |       |           |           |
| 1     | S      | M.      |          |          |           |         |         |         |            |       |          |         |       |           |           |
| 17    | mharri | basse   |          |          |           |         |         |         |            |       |          |         |       |           |           |
|       |        |         |          |          |           |         |         |         |            |       |          |         |       |           |           |
| -     |        | -       | <u></u>  |          |           |         |         |         |            |       |          |         |       |           |           |
| Re    | mov    | e Pho   | oto      |          |           |         | Expl    | ore Z   | eekE       | leek  |          |         |       |           |           |
| ocia  | al Me  | dia: (( | Copy a   | nd pas   | te URLs   | /       |         |         |            |       |          |         |       |           |           |
| logg  | ger:   |         |          |          |           | -       |         |         |            |       |          |         |       |           |           |
| ace   | book   |         |          |          | -/        |         |         |         |            |       |          |         |       |           |           |
| 000   | le+:   |         |          |          | 1         |         |         |         |            |       |          |         |       |           |           |
| inke  | din:   |         |          |          |           |         |         |         |            |       |          |         |       |           |           |
| witt  | er:    |         |          | -/       |           |         |         |         |            |       |          |         |       |           |           |
| /ord  | pres   | s: 🗌    |          | /        |           |         |         |         |            |       |          |         |       |           |           |
| / cli | cking  | "Save   | e" y ou  | agree t  | to the al | bov e t | terms   | and w   | arrant     | that  | all cha  | nges a  | nd ad | ditions   | made to y |
| ting  | COOL   | oly wi  | in all a | wsan     | a rules.  |         |         |         |            |       |          |         |       |           |           |
| Sa    | ve     | ld like | and      | more (   | ontent    | to v or | ur mer  | mber n  | rofile     | such  | as edu   | ication | clev  | nts repre | esented   |
| gati  | on re  | sults   | resum    | e detail | s, emplo  | oy mer  | nt hist | ory, av | vards,     | artic | les, blo | gs, an  | dvid  | eos, plea | ase visit |
| eekE  | Beek   | comite  | o set up | p y our  | free SB   | M me    | mber    | accou   | nt.        |       |          |         |       |           |           |

1

8. Upon your first visit to ZeekBeek, the profile wizard will appear to help you create a detailed profile. *Please note: The practice areas and settings fields are mandatory. However, all other fields are voluntary, press skip (bottom right, beside to continue) to bypass a field.* 

9. Once you complete the profile wizard, you will be asked to accept the user agreement.

10. Now you are ready to edit your profile. Enjoy ZeekBeek!

| it Profile                                                                      |                                                                                            |                                                                     | Want to import your prome from clinkeding |
|---------------------------------------------------------------------------------|--------------------------------------------------------------------------------------------|---------------------------------------------------------------------|-------------------------------------------|
| <b>e</b> o -                                                                    |                                                                                            |                                                                     | View Your Profil                          |
| Dur staff must validate your profile                                            | a before it will show in the directory.                                                    |                                                                     |                                           |
| iour profile is <b>45%</b> complete, altho<br>ry adding, employment history, pr | augh it will appear in our directory it is be<br>ractice area, experience, association and | st to have a complete profile.<br>more,                             |                                           |
| General<br>Practice Details                                                     | General                                                                                    |                                                                     |                                           |
| Background Details<br>Associations                                              | Display Name: 🕕<br>Title:                                                                  | test100 test100                                                     |                                           |
| Appointment<br>Subscriptions                                                    | Email:<br>Tagline: 🕕                                                                       | tmaler@zeekbeek.com                                                 |                                           |
| Settings &                                                                      | Languages: 🕕<br>Biography: 🌒                                                               | English, Polish<br>test 2                                           |                                           |
|                                                                                 |                                                                                            | Edit                                                                |                                           |
|                                                                                 | Business Contact Infor                                                                     | mation                                                              |                                           |
|                                                                                 | Firm Name: 🕕                                                                               |                                                                     |                                           |
|                                                                                 | Work Address:                                                                              | 26 Cherry drive PO Box 152 New York<br>New York 11941 United States | 6                                         |
|                                                                                 | Phone:                                                                                     | 999-999-999                                                         |                                           |
|                                                                                 | Cell Phone:                                                                                | 456                                                                 |                                           |
|                                                                                 | Website:                                                                                   | 789                                                                 |                                           |
|                                                                                 |                                                                                            | Add Location Edit                                                   |                                           |
|                                                                                 | Other Business Location                                                                    |                                                                     |                                           |

## **Alternate Login Instructions**

Here are 3 additional way of accessing ZeekBeek.

1) QUICK UPDATE METHOD 1. Start on the SBM website: www.michbar.org

2. Under Attorney Search, click Start Searching.

**Q** ATTORNEY Search

The Attorney Search provides information about attorneys who are licensed to practice law in Michigan. Search by name, firm, P#, city, county, practice area, or committee & section membership.

Start Searching

3. Near the upper-right corner of your screen, you will see a dropdown arrow near Actions. Select Update Member Profile.

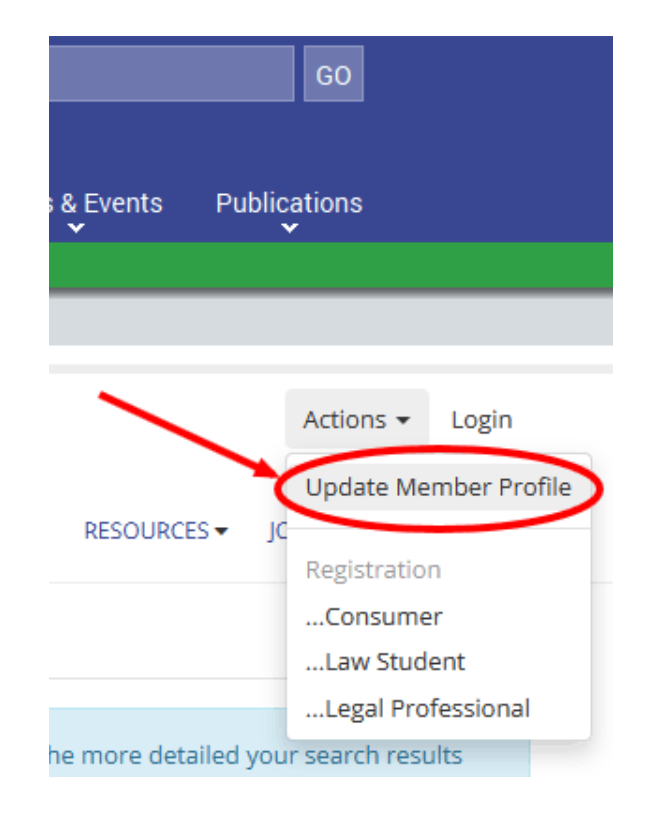

### 4. Log into the member area with your P# & password.

| SBN                                     | STATE B                                                          | Bar of Mi                                                      | CHIGAN                                                       |                           |
|-----------------------------------------|------------------------------------------------------------------|----------------------------------------------------------------|--------------------------------------------------------------|---------------------------|
| michbar.org                             | Member Area                                                      | Portal Home                                                    | Committees                                                   | Announcements             |
|                                         | <b>ember</b><br>My Pro                                           | <b>Area</b><br><sub>file</sub> Eve                             | nts                                                          |                           |
| Login                                   |                                                                  |                                                                |                                                              |                           |
| All State Bar attor                     | neys, affiliates, and law stude                                  | ent section members alrea                                      | ady have a login.                                            |                           |
| The State Bar's M<br>about your practic | <b>IEW expanded online memb</b><br>ce areas, foreign language pr | per directory listing is nov<br>roficiency, a brief bio, and e | <b>v available!</b> You can add<br>even a photo. Login to ge | information<br>t started. |
| Need your login in                      | nformation? Click here                                           |                                                                |                                                              |                           |
| Username or P N                         | Number P00000                                                    |                                                                |                                                              |                           |
| Password                                | ••••                                                             | Log li                                                         | n                                                            |                           |
| Prospective New                         | Attorneys, New Law Student                                       | Section Members. <u>Click h</u>                                | ere                                                          |                           |
| Non-Members an                          | id Donors who are not State I                                    | Bar members. <u>Click here</u>                                 |                                                              |                           |
| Need help? Logir                        | n FAQ                                                            |                                                                |                                                              |                           |
| This website has                        | been tested with Internet Exp                                    | plorer, Chrome, and Firefo                                     | x. It may not work with oth                                  | ner browsers.             |

5. Once you log in, you will be directed to the edit mode of your profile. *Note: If this is your first time logging in, the profile wizard will appear to assist you. When you have completed the profile wizard the user agreement will pop up.* 

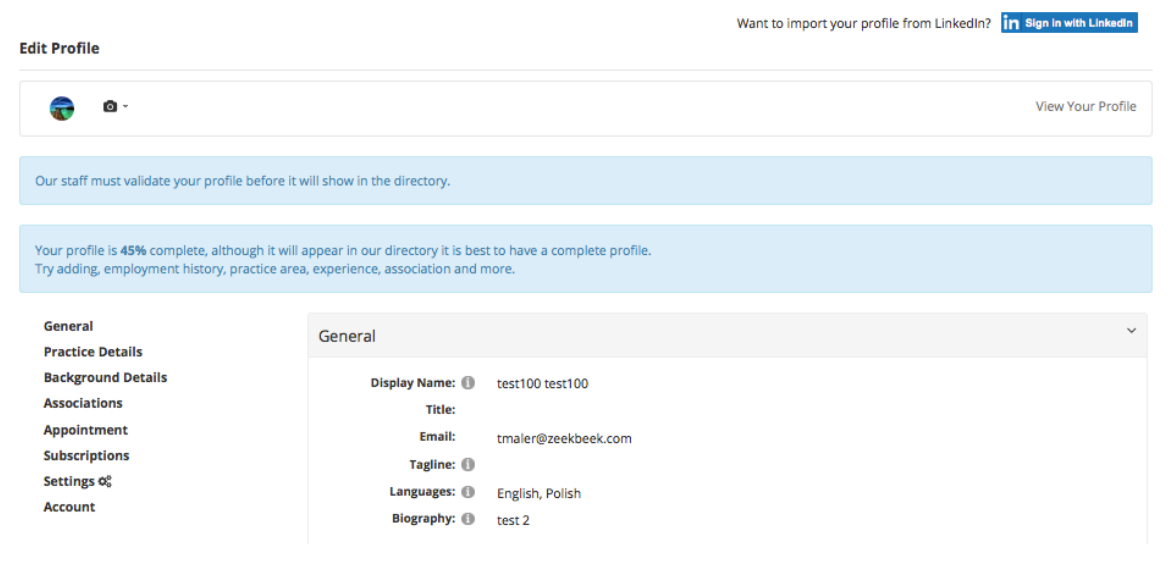

# 2) ZEEKBEEK LOGIN METHOD1. Start on the SBM website:www.michbar.org

2. Under Attorney Search, click Start Searching.

### **Q** ATTORNEY Search

The Attorney Search provides information about attorneys who are licensed to practice law in Michigan. Search by name, firm, P#, city, county, practice area, or committee & section membership.

Start Searching

| 3. Near the upper-right      |
|------------------------------|
| corner of your screen select |
| Login to take advantage of   |
| features only available to   |
| members.                     |

| Member Area | SBM Connect | t I Q Search |      |              |       |
|-------------|-------------|--------------|------|--------------|-------|
| For Public  | About Us    | Admissions   | News | s & Events   | Publi |
|             |             |              |      |              |       |
|             |             |              | A    | Actions T Lo | gin   |
| ATTO        | RNEY SEARCH | RESOURCES -  | JOBS | HELP CENTER  | Ł     |

4. On the left side of the login page, you will see the SBM logo, below the logo click the button that reads SBM Login Here.

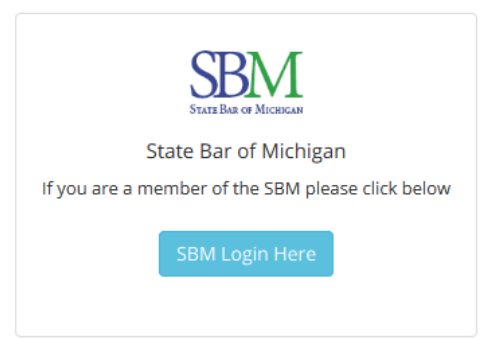

### 5. Log into the member area with your P# & password.

| SBN                                      | STATE B                                                                                                    | ar of Mi                                                   | CHIGAN                                                   |                           |
|------------------------------------------|----------------------------------------------------------------------------------------------------|------------------------------------------------------------|----------------------------------------------------------|---------------------------|
| michbar.org                              | Member Area                                                                                                    | Portal Home                                                | Committees                                               | Announcements             |
|                                          | My Prot                                                                                                    | <b>Area</b><br>file Eve                                    | nts                                                      | SBM S                     |
| Login                                    |                                                                                                    |                                                            |                                                          |                           |
| All State Bar attor                      | neys, affiliates, and law stude                                                                                                    | nt section members alre                                    | ady have a login.                                        |                           |
| The State Bar's I<br>about your praction | NEW expanded online members of the second second se | er directory listing is nov<br>oficiency, a brief bio, and | w available! You can add i<br>even a photo. Login to gel | information<br>t started. |
| Need your login i                        | nformation? Click here                                                                                                    |                                                            |                                                          |                           |
| Username or P I                          | Number P00000                                                                                                    |                                                            |                                                          |                           |
| Password                                 | ••••                                                                                                    | Log I                                                      | In                                                       |                           |
| Prospective New                          | Attorneys, New Law Student S                                                                                                    | Section Members. <u>Click h</u>                            | iere                                                     |                           |
| Non-Members ar                           | nd Donors who are not State E                                                                                                    | ar members. <u>Click here</u>                              |                                                          |                           |
| Need help? Logi                          | n FAQ                                                                                                    |                                                            |                                                          |                           |
| This website has                         | been tested with Internet Exp                                                                                                    | lorer, Chrome, and Firefo                                  | ox. It may not work with oth                             | er browsers.              |

6. You will be brought back to the member directory, notice in the upper-right corner, your name now appears with your photo.

7. To edit your profile, click on your name to open a drop-down menu. Select Edit Profile.

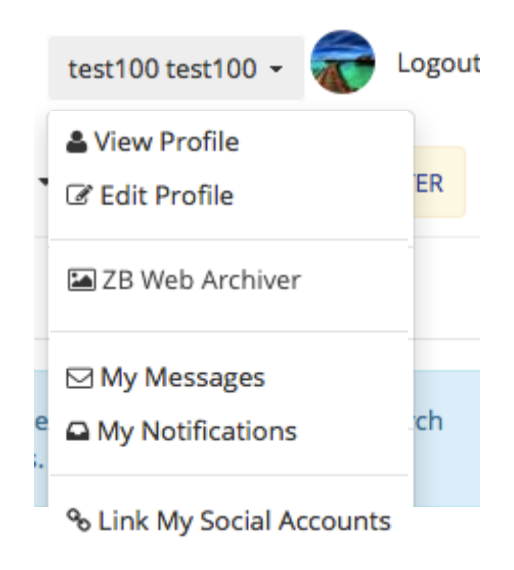

8. Now you are ready to edit your profile!

### **3) MEMBER AREA METHOD**

- 1. Start on the SBM website: www.michbar.org
- 2. Click on Member Area.

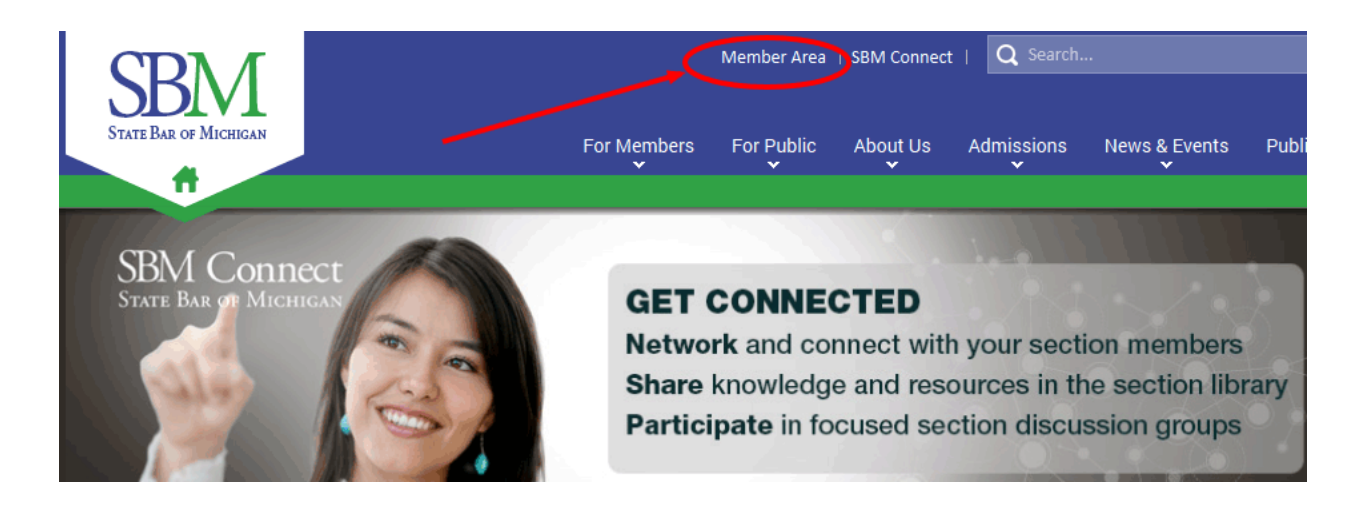

3. Log into the member area with your P# & password.

| SBM         | STATE I     | Bar of Mi   | CHIGAN     |               |
|-------------|-------------|-------------|------------|---------------|
| michbar.org | Member Area | Portal Home | Committees | Announcements |
|             | e m b e i   | Area        |            | SBM S         |

### Login

All State Bar attorneys, affiliates, and law student section members already have a login.

0

The State Bar's NEW expanded online member directory listing is now available! You can add information about your practice areas, foreign language proficiency, a brief bio, and even a photo. Login to get started.

Need your login information? Click here

| Username or P Number | P00000 |        |
|----------------------|--------|--------|
| Password             | •••••  | Log In |

Prospective New Attorneys, New Law Student Section Members. Click here

Non-Members and Donors who are not State Bar members. Click here

Need help? Login FAQ

This website has been tested with Internet Explorer, Chrome, and Firefox. It may not work with other browsers.

4. Once logged in, click on the ZeekBeek button.

| ZeekBeek           |
|--------------------|
| CAREER CENTER      |
|                    |
| BAR JOURNAL SEARCH |
| DONATE NOW         |

### 5. You will be directed to your profile.

| ZeekBeek.                                  | For Lawyers test100 test100 - Coout                                                                                                    |
|--------------------------------------------|----------------------------------------------------------------------------------------------------|
| The photo and information have been provid | ed by the attorney and have not been verified or monitored. ZeekBeek does not recommend or endorse any attorney.                                                                                                    |
| TEST100 TEST100<br>Lawyer                  | Profile     Blog     Publications     Friends       Image: Comparison of the system of the system of the |
| 6                                          | agriculture animal law                                                                                                    |

6. To edit your profile, click on your name to open a drop-down menu. Select Edit Profile.

7. Now you are ready to edit your profile!

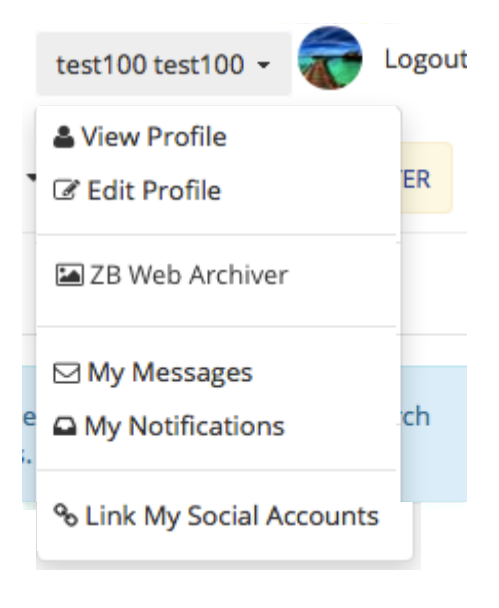